# Póliza Digital Adhesión a "e-Servicios SRT"

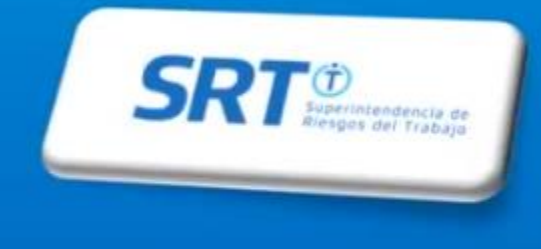

Ingrese al Sitio www.srt.gob.ar, elija la opción "Empleador"

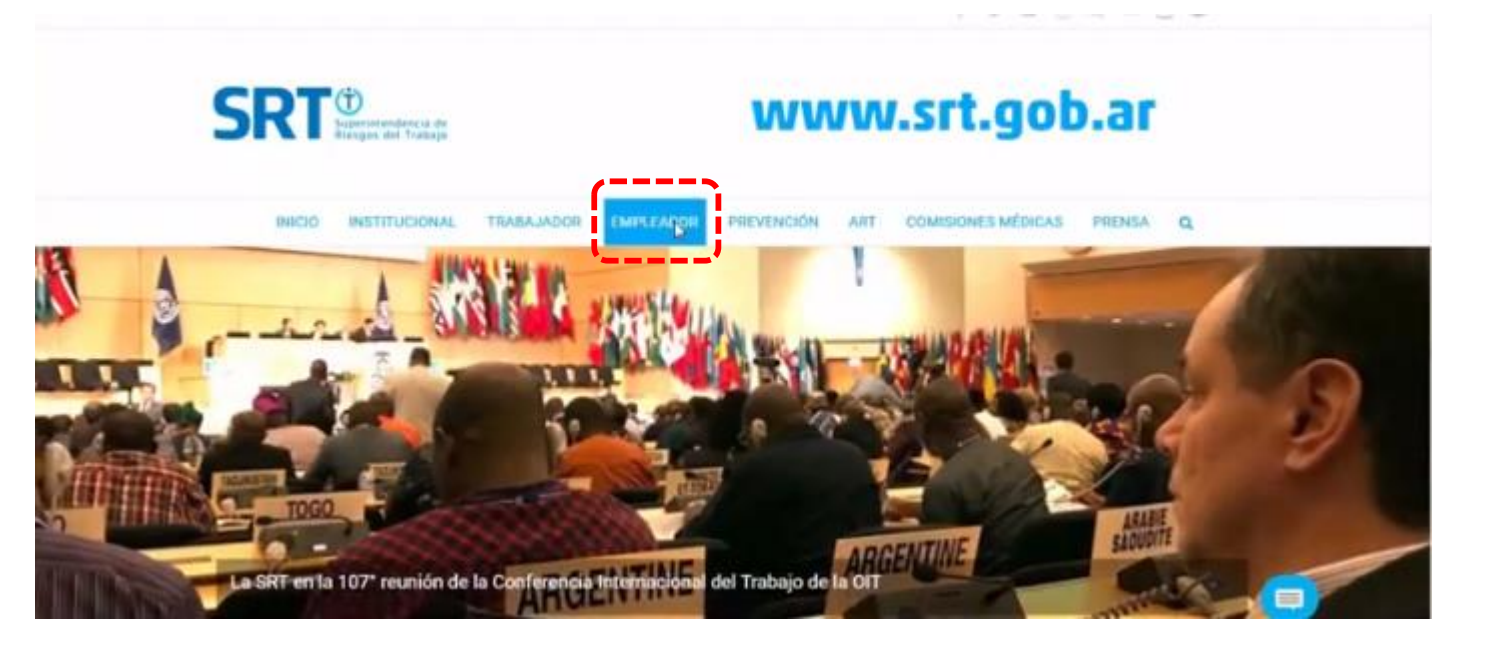

# Es esa página elegir la opción"Ventanilla Electrónica"

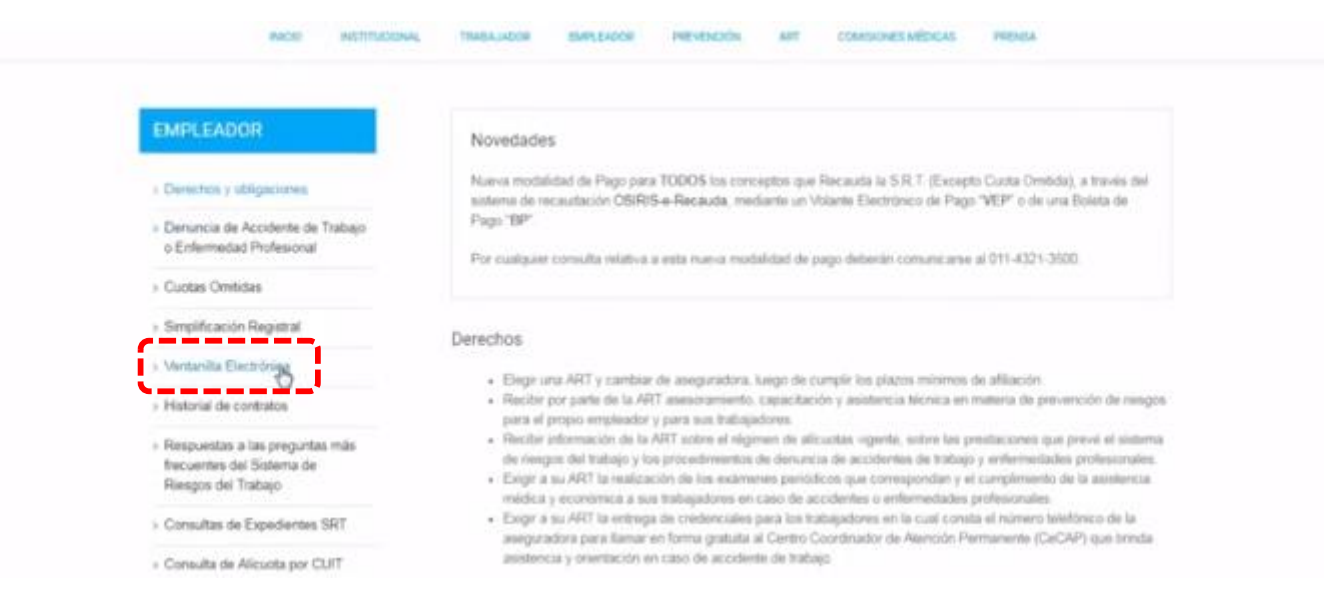

# **Ingrese: Link E-Servicios**

# SRT<sup>®</sup>

| D | INICIO INSTITUCIONAL                                                              | TRABAJADOR EMPLEADOR PREVENCIÓN ART COMISIONES MÉDICAS PRENSA Q                                                                                                    |  |  |
|---|-----------------------------------------------------------------------------------|----------------------------------------------------------------------------------------------------|--|--|
|   | EMPLEADOR                                                                         | A través del servicio de Sistema de Ventanila Electrónica para Empleadores implementado por Resolución SRT Nº 63508<br>y modificado por Resolución SRT Nº 36509 usted recibirá las notificaciones y comunicaciones embdas por esta<br>Soperintendencia, la ART con la que posee contrato vigente y las autoridades provenciales del tratago |  |  |
|   | > Derechos y obligaciones                                                         | Para utilizar ante servicio se requiere:                                                                                                    |  |  |
|   | <ul> <li>Denuncia de Actidente de Trabajo<br/>o Enfermedad Profesional</li> </ul> | <ul> <li>Número de CLET (Clave Única de Identificación Tributana)</li> <li>Clave Fiscall 51 united aún no la pose debe solicitaria a la APIP pudiendo hacerio desde esta págna: Solicitud de<br/>Clave Fiscali.</li> <li>Alta del servicio de Satema de Ventanilla Bectrónica para Empleadores.</li> </ul>                                  |  |  |
|   | Cuotas Omitidas                                                                   |                                                                                                    |  |  |
|   | ) Simplificación Registral                                                        | Para habilitar el servicio y utilizar el Sistema de la Ventanita electrónica le recomendantos la tectura de los manuales                                                                                                    |  |  |
|   | <ul> <li>Ventanila Electrónica</li> </ul>                                         | Manual de Uso de Servicios con Clave Fiscal                                                                                                    |  |  |
|   | Historial de contratos                                                            | <ul> <li>Manual de Uso del Sistema de Ventanila Electrónica para Empleadores y Administradores de Relaciones -<br/>eServicios</li> </ul>                                                                                                    |  |  |
|   | <ul> <li>Respuestas a las preguntas más<br/>frecuentes del Sistema del</li> </ul> | Ingreso a Ventanilla Electrónica                                                                                                    |  |  |

# Acceda con su cuit y clave fiscal

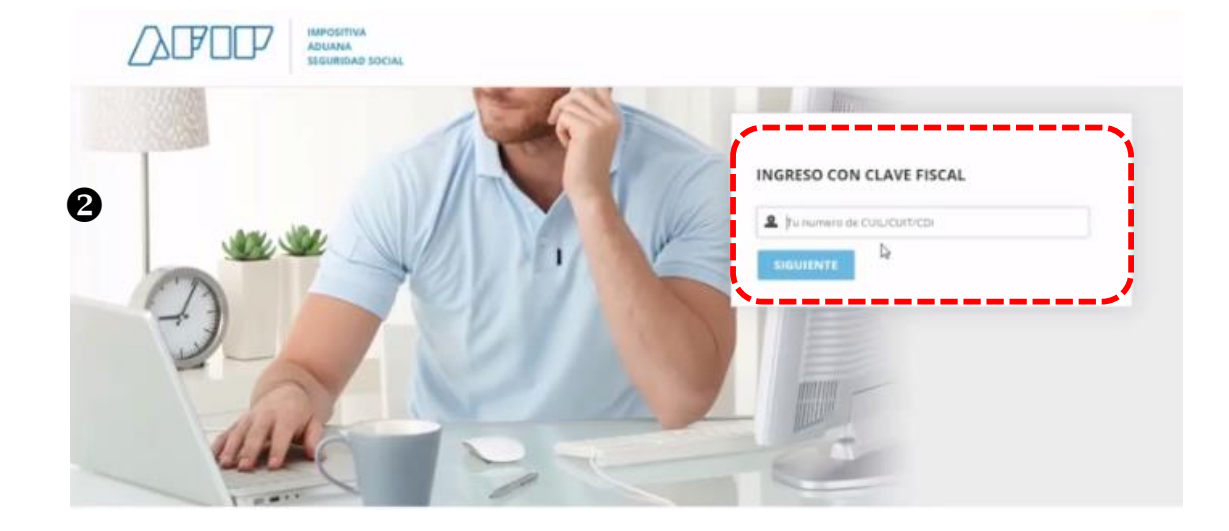

# Acceda : Administrador de Relaciones de Clave fiscal

#### **O SERVICIOS ADMINISTRATIVOS**

Estos servicios son de uso exclusivamente administrativos con Clave Fiscal

- Aceptación de Datos Biométricos Aceptación de Datos Biométricos
- Aceptación de Designación Acepte aquí la delegaciones que otras. personas le hayari malizado

B

#### Administrador de Relagiones de Clave Fiscal Modificación del Perfil: Alta de servicios

Incorporación y Revocación de Relaciones

- Domicillo Fiscal Electrónico Adhesion / Revocación del Domicilio Fiscal Electrónico
- Portal del ciudadano

#### SERVICIOS HABILITADOS

- Bienes Personales Web Presentación de la declacación jurada de txones personales mediante servicio Web
- Nuestra Parte Nuestros datos. Tu información
- ASPA Aplicación para Selección de Personal AFIP
- Carga de Curriculum Vitae en AFIP
- Aportes en línea

Consulta de la situación personal en la seguridad social (previsional, obra social, rirego del trabajo) respecto al destino de los aportes y las contribuciones sobre el satario

CCMA - CUENTA CORRIENTE DE CONTRIBUYENTES MONOTRIBUTISTAS Y

- Ganancias Personas Humanas Liquidación del Impuesto a las Ganaricias Personas Hurtuman
- AGIP Administración Gubernamental de Ingresos Públicos - Clave Ciudad Nivel 2 Acceda a la Clave Cudat del Gobierro de la Ciudad
- Administración de puntos de venta y domicilios. Administración de puntos de venta y domicilios.
- Autorización de Impresión de Comprobantes Autorización de Impresión de Comprohantes
- Comprobantes en línea Sistema de emisión de comprobientes electrónicos
- Envios Postales Internacionales

### DE NORESOS PUBLICOS TRAMITES Y SERVICIOS Autónomos Contribuyentes Régimen General Empleadores Empleados **Futuros Contribuyentes** Monotributistas Empleados de Casas Particulares Operadores de Comercio

4

Exterior

Viajeros

Seleccione la opción "Adherir Servicio"

#### Administrador de Relaciones

#### Services Administrator de Relaciones

## Este servicio la permite gestionar (incorpora) y revocal) autorzaciones para operar servicios en numbre xuyo o de la persona que represente. Las operaciones generans formanios atolases al 7% Las manes se asteres en ventrare energiente y para en energi tracitada en la operación. Par forma lange en cuenta esta a la hora de actividans en energiato:

- Utilizando el lutión "Adhesir Servicio" podrá asociar un servicio a su Clave Fiscal. Esta es une nueva opción más simple y rácida se utilizar. Tenga en cuenta que el mismo no es visido para habitár un arevicio en regesentación de cará periona.
- Utilizando el botón "Consultar" podrá buscar las distintas relaciones existentes para su persona.
   discriminados por Representantes (Personas que to representair a Od.) y Representatios (Personas que to representar).

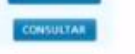

# Busque la opción de la SRT

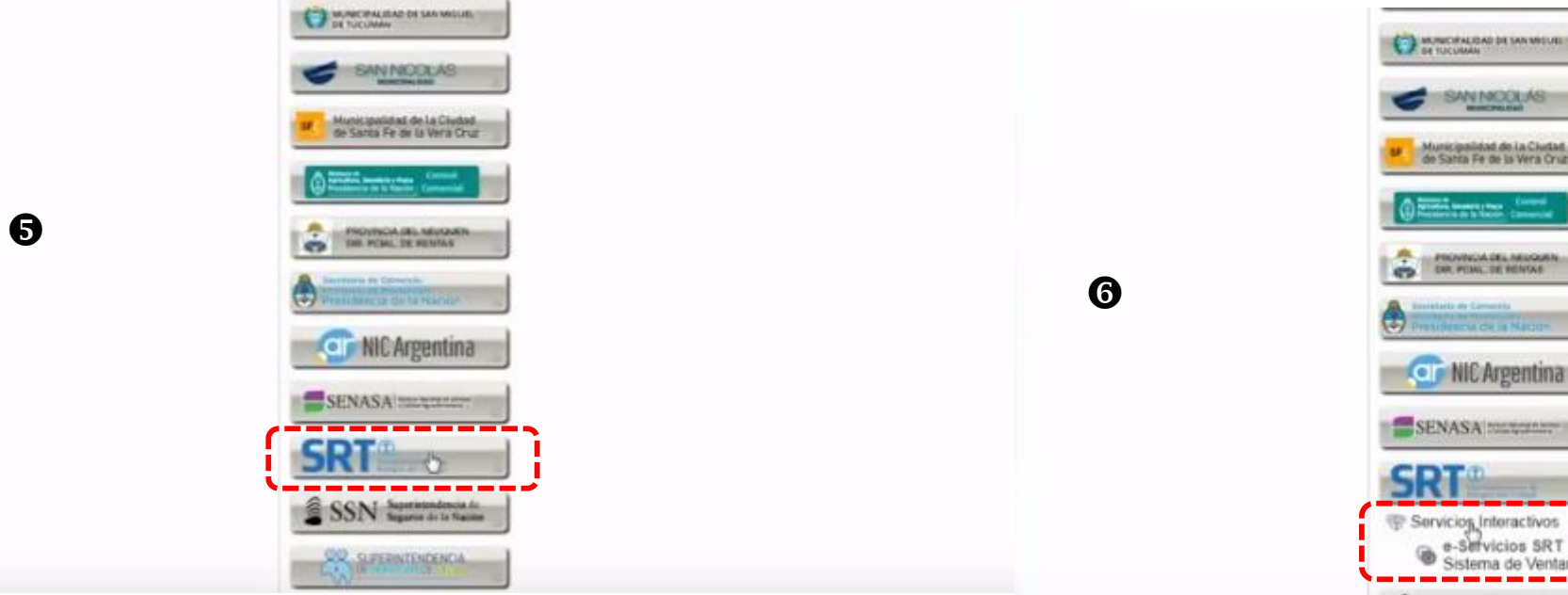

# Elija "Servicios Interactivos", Sistema de Ventanilla Electrónica

# Image: Second de la Cinter Image: Second de la Cinter I

# Deberá confirmar la nueva relación

0

OF NUMEROS PUBLICOS

>>> ACCESO CON CLAVE FISCAL

**333 TRAMITES Y SERVICIOS** 

Autónomos

General Empleadores Empleados

Contribuyentes Régimen

Futuros Contribuyentes Monotributistas Empleados de Casas Particulares

Operadores de Comercio

Administrador de Relaciones

8

Servicio

Representante

Autorizante (Dedor) Representado

Actuando en representa

Bervends Uslan

CONTRACTOR OF MUSIC AND ADDRESS OF

Management of the local division of the local division of the loca

BUSCAR

BUSCAR

Incorporar merva Relación

a-Servicios SRT (Nivel de seguridad mínimo requeildo 2)

ONFRMAR

|         | IMPOSITIVA<br>ADUANA<br>EEGURIDAD SOCIAL |                          |
|---------|------------------------------------------|--------------------------|
| 8       | 10                                       | INGRESO CON CLAVE FISCAL |
| ALL S   |                                          |                          |
|         | J Cell                                   | INGRESAR                 |
| and and |                                          |                          |
| and the |                                          |                          |

Para finalizar debera ingresa nuevamente con su cuit y clave fiscal

## **Ingresar : e-Servicios SRT**

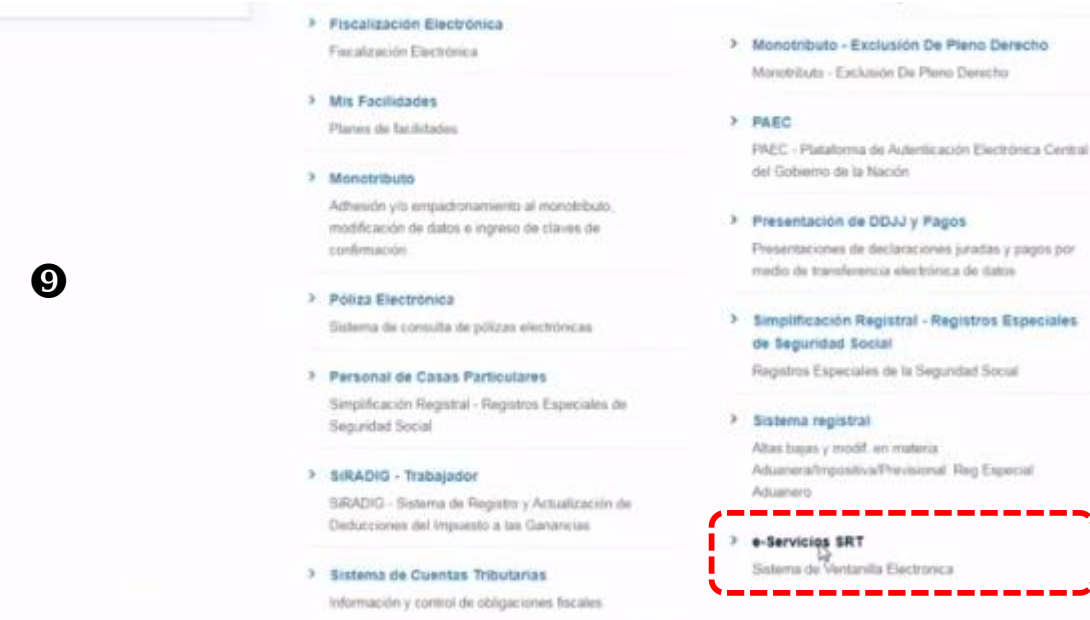

# Aquí podrá visualizar los servicios disponibles: Datos de contacto, póliza Digital, etc

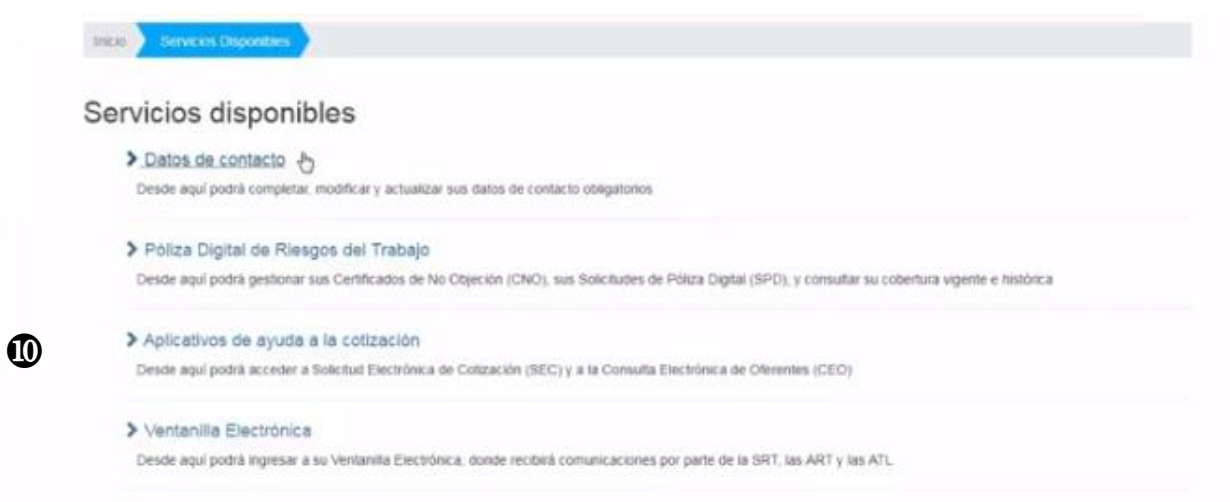

#### > Cuota Omitida

Cuota Omitida

#### > Consulta de Alicuotas

Desde aquí podrá consultar la alicuota que actualmente Usted está pagando a su ART